## How to Look Up A Regulatory "Effective" Flood Insurance Rate Map (FIRM)

### Google "FEMA FIRM"

### Or go to https://msc.fema.gov/portal

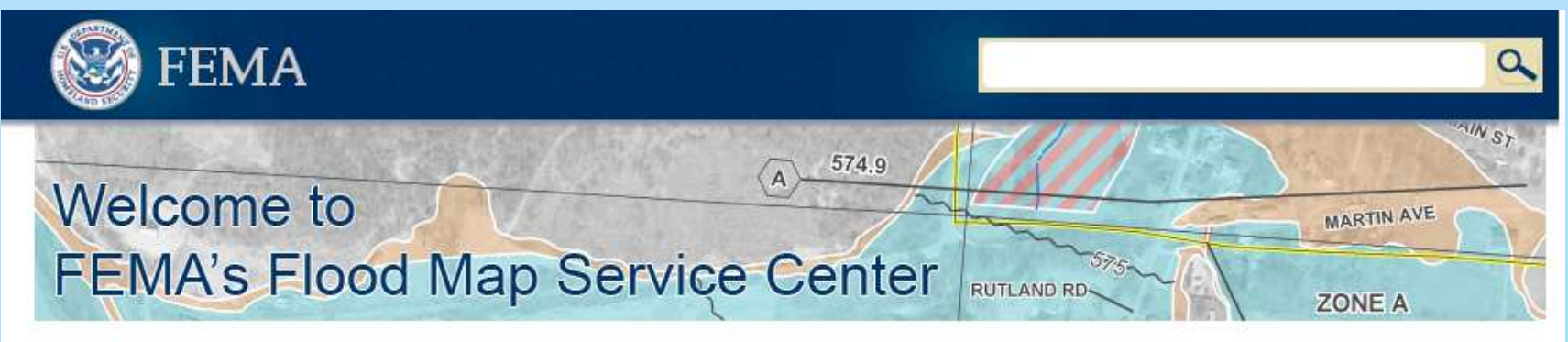

#### Looking for a Flood Map? 😢

Enter an address, a place, or longitude/latitude coordinates: Enter an address, a place, or longitude/latituc

Search

Search All Products

#### About Flood Map Service Center

The FEMA Flood Map Service Center (MSC) is the official public source for flood hazard information produced in support of the National Flood Insurance Program (NFIP). Use the MSC to find your official flood map, access a range of other flood hazard products, and take advantage of

### Type in the address to get the relevant effective map

## Effective FIRM, Pt 2

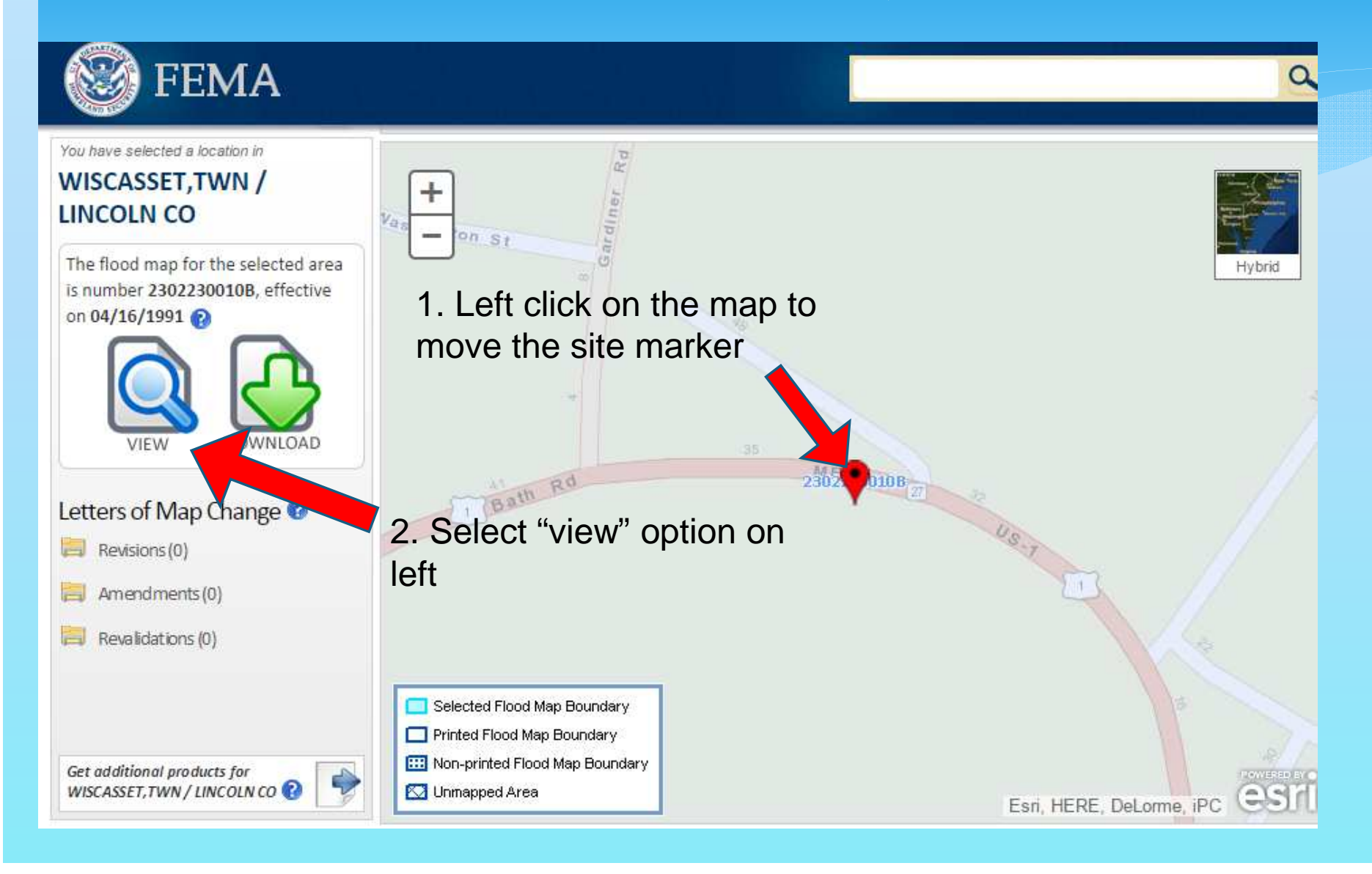

# Use the lefthand toolbar to Make a FIRMette

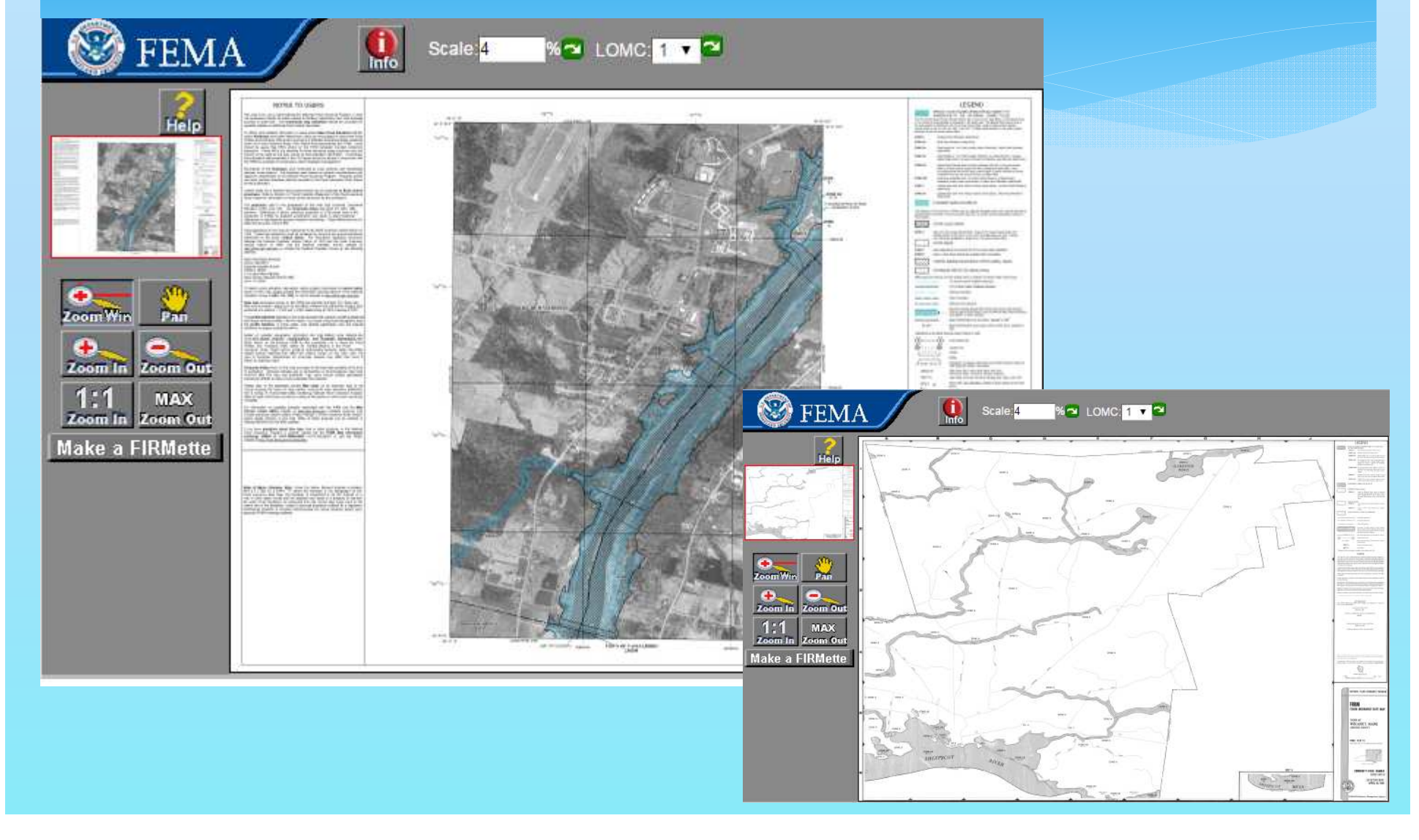

Locate Preliminary Map Panels and Flood Insurance Studies on the FEMA Map Service Center

> Google "FEMA Preliminary Map" or go to: www.fema.gov/preliminaryfloodhazarddata

Intp://hazards.fema.gov/femaportal/prelimdownload/ ile Edit View Favorites Tools Help

🖕 Favorites 🛛 👍 🔊 Citrix Login 🖉 Juniper

# http://hazards.fema.gov/femaportal/prelimdown...

FEMA

Map Service Center

#### **Preliminary FEMA Map Products**

Preliminary flood hazard data (preliminary data) provide the public an early look at their home or community's projected risk to flood hazards. Preliminary data may include: new or revised Flood Insurance Rate Maps (FIRM), Flood Insurance Study (FIS) reports, and FIRM Databases. This tool makes nation-wide preliminary data available in a centralized and easily accessible location, along with FEMA's other flood hazard mapping products. For more information about preliminary data, go to FEMA's Preliminary Flood Hazard Data webpage.

Please note, if you do not see your community's preliminary data, contact the FEMA Map Information eXchange (FMIX) for further support.

Disclaimer: Preliminary data are for review and guidance purposes only. By viewing preliminary data and maps, the user acknowledges that the information provided is preliminary and subject to change. Preliminary data, including new or revised FIRMs, FIS reports, and FIRM Databases, are not final and are presented on the MSC as the best information available at this time. Additionally, preliminary data cannot be used to rate flood insurance policies or enforce the Federal mandatory purchase requirement. FEMA will remove preliminary data once effective data are available.

FEMA ID

#### Search

| lico | the | following | coloction | hoves | to find | VOIIT | area | of | interest |
|------|-----|-----------|-----------|-------|---------|-------|------|----|----------|
| 030  | une | Tonorring | Juiceuon  | DUACS | to milu | 1001  | uicu |    | merco    |

|   | Select a State, District, or Territory |   |
|---|----------------------------------------|---|
| 0 | Select a State, District, or Territory | • |
|   | Select a County, Parish, etc.          |   |
| 2 | Select a County, Parish, etc.          | • |

- 1. Select "Maine"
- 2. Select your county
- 3. On the next page, scroll to the bottom of the list of PDFs to one starting with "IND" for index. Use the Index map to locate the relevant map panel

## Address Search for Preliminary Flood Zones on Maine Flood Hazard Map

Go to the Floodplain Mapping Resources page, located at: http://www.maine.gov/dacf/flood/mapping.shtml

### Click the link for the Maine Flood Hazard Map

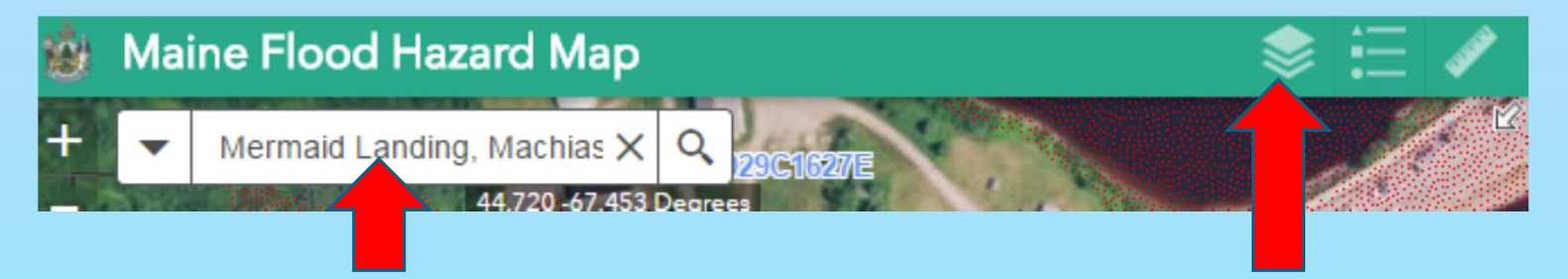

 Use the address input bar in the upper left to search for a site
Open the layer list in the upper right (the icon that looks like a stack of papers) and make sure the Q3 layers are unchecked, and the Preliminary layers are checked.

## Address Search for Preliminary Flood Zone Data on Maine Flood Hazard Map (Pt 2)

|                                                                                                    | Layer List                                       |                         |
|----------------------------------------------------------------------------------------------------|--------------------------------------------------|-------------------------|
| Q                                                                                                    | Operational Layers                               | $\overline{\mathbb{R}}$ |
|                                                                                                    | ▶ Maine Parcels Organized                        | •••                     |
|                                                                                                    | ▶ Maine Parcels - Unorganized                    | •••                     |
| 8                                                                                                    | ▶ Maine Town Boundaries                          | •••                     |
| i                                                                                                    | ▶ Maine Flood Zones Q3                           | •••                     |
|                                                                                                    | ▶ Maine Flood Zones Q3 Extent                    | •••                     |
|                                                                                                    | ▶ 🗹 Maine Flood Zones Preliminary                | •••                     |
|                                                                                                    | ▶ 🗹 Maine Flood Zones Preliminary<br>Maps        | •••                     |
| A CONTRACTOR OF A CONTRACTOR OF A CONTRACTOR OF A CONTRACTOR A CONTRACTOR A CONTRAC | ▶ ☑ Maine Flood Zones Preliminary<br>Maps Extent | •••                     |
| 1 - 1                                                                                                    | ▶ Maine Flood Zones Pending                      | •••                     |
| e                                                                                                    | ▶ 🦳 Maine Flood Zones Pending Maps               |                         |

In the "Layer List" Uncheck the box to the left of "Maine Flood Zones Q3" Check the box to the left of "Maine Flood Zones Preliminary"

#### Notes:

Q3 data is a very rough approximation of the existing flood zone. Consult the effective FIRM for more precise flood zone depiction Look up Pending Map Panels and Flood Insurance Studies on the FEMA Map Service Center

To access panel maps that are no longer "preliminary" and are scheduled to go final, use the FEMA Map Service Center: http://msc.fema.gov/portal/advanceSearch Search for Maine, your County, and community (or select the County name-county wide option under the community search pulldown menu – for example: "Waldo – County Wide")

# Map Service Center - Pending Maps (pt 2)

| State                                                                                                    | Jurisdiction Name or FEMA ID                             | Product ID                           |
|----------------------------------------------------------------------------------------------------|----------------------------------------------------------|--------------------------------------|
| MAINE                                                                                                    |                                                          |                                      |
|                                                                                                    | (Ex. Fairfax County-wide or 51059C)                      | (Ex. Panel Number, LOMC Case Number) |
| ommunity                                                                                                    |                                                          |                                      |
| WALDO COUNTY-WIDE                                                                                                    |                                                          |                                      |
| Map Service Center Posting Date Range (op<br>ate From Da                                                                                                    | ional) 🚱<br>ie To                                        |                                      |
| Map Service Center Posting Date Range (op<br>Date From Date<br>Search Clear All Fields                                                                                                    | ional) 🚱<br>ie To                                        |                                      |
| Map Service Center Posting Date Range (op<br>late From Da<br>Search Clear All Fields<br>Search Results for WALDO C                                                                                                    | ional) 🚱<br>te To<br>DUNTY-WIDE                          |                                      |
| Map Service Center Posting Date Range (op<br>ate From Da<br>Search Clear All Fields<br>Search Results for WALDO Co<br>lick <u>subscribe</u> to receive email notifications wh                                                                                      | n products are updated.                                  |                                      |
| Map Service Center Posting Date Range (op<br>ate From Da<br>Search Clear All Fields<br>Search Results for WALDO Co<br>lick <u>subscribe</u> to receive email notifications wh<br>Effective Products (1) ?                                                          | ional)<br>te To<br>DUNTY-WIDE<br>n products are updated. |                                      |
| Map Service Center Posting Date Range (op<br>ate From Da<br>Search Clear All Fields<br>Search Results for WALDO Co<br>lick <u>subscribe</u> to receive email notifications who<br>Effective Products (1) ?<br>Proloningou Broducts (1) ?                           | ional)<br>e To<br>DUNTY-WIDE<br>n products are updated.  |                                      |
| Map Service Center Posting Date Range (op<br>ate From Da<br>Search Clear All Fields<br>Search Results for WALDO Co<br>lick <u>subscribe</u> to receive email notifications wh<br>Effective Products (1) ?<br>Profession Developed (1) ?<br>Pending Product (118) ? | ional) 😧                                                 |                                      |

# Address Search for Pending Flood Zones on Maine Flood Hazard Map

Go to the Floodplain Mapping Resources page, located at: http://www.maine.gov/dacf/flood/mapping.shtml

Click the link for the Maine Flood Hazard Map

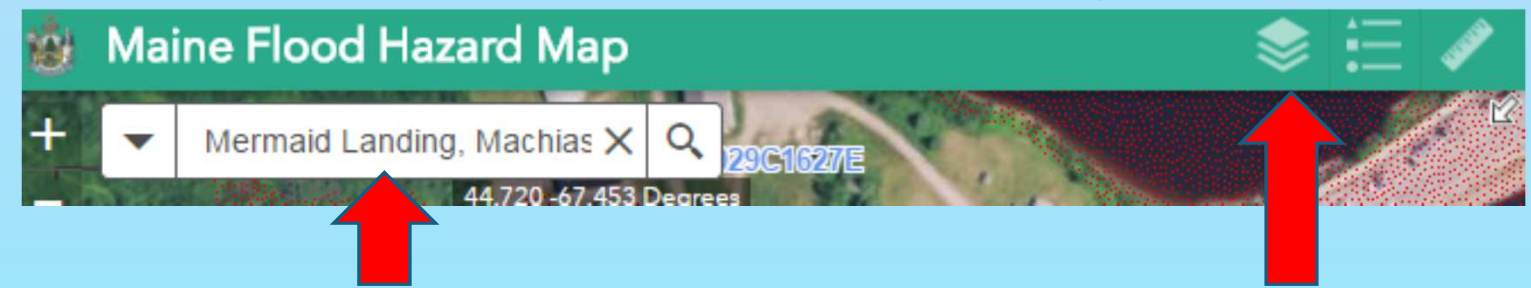

Use the address input bar in the upper left to search for a site
Open the layer list in the upper right (the icon that looks like a stack of papers)

# Address Search for Pending Flood Zones on Maine Flood Hazard Map (pt 2)

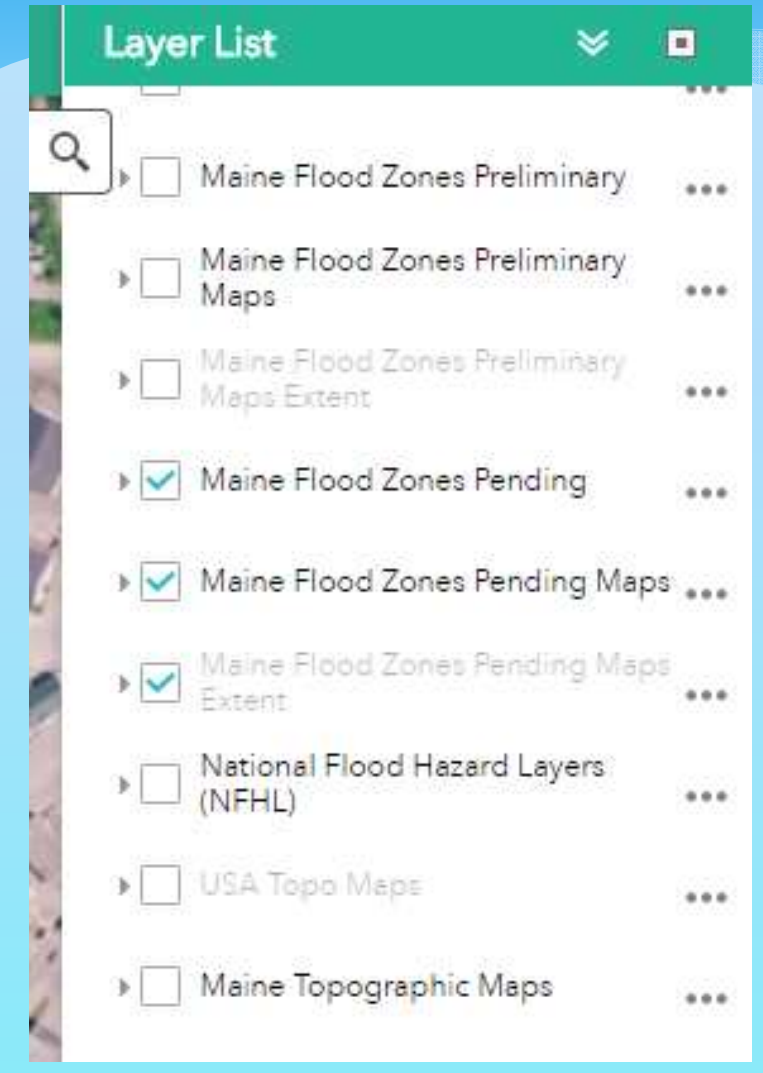

In the "Layer List" Uncheck the box to the left of "Maine Flood Zones Q3" and "Maine Flood Zones Preliminary" Check the box to the left of "Maine Flood Zones Pending"

#### Notes:

NFHL data will show the location of existing Letters of Map Change.

## National Flood Hazard Layer

Once the new digital maps become effective, they will become part of the National Flood Hazard Layer (NFHL), which is served up by FEMA's Map Service Center at https://hazards.fema.gov/femaportal/wps/portal/NF HLWMS

And the Maine Flood Hazard Map at

http://www.maine.gov/dacf/flood/mapping.shtml

## Note about NFHL

The NFHL Special Flood Hazard Area data is immensely helpful in planning and estimating, but does not by itself represent a regulatory product as the effective printed maps do. For that reason, if you are making a regulatory decision, **please use FEMA's Map Service Center to create a FIRMette to use as your reference of the effective map**